# Student Account Information Guide Wolf Creek Public Schools

Technology Services has developed a procedure that leverages the technology capacity within PowerSchool for the creation of student accounts as well as for school staff to check on information related to that student account.

# **Student Accounts**

Student accounts for the start of the school year have been created. Instead of accessing a list in ExFiles, the information is now located **within PowerSchool** for each student. This process will then allow the school staff to see the student account login information and if required, also initiate a request for Wolfnet/Wolfden and/or SSDZ access. Student account information can be accessed by the individual classroom teachers, administrators, admin assistants and technology contacts. Teachers of specific grades/subjects will be able to generate a complete list of student account information for students they teach on a single report which can be printed from PowerSchool. Tech Contacts will be able to quickly access individual student account information from any student within PowerSchool using admin access to PowerSchool.

Requests for student accounts will not require a workorder. When a new student is registered in PowerSchool by the school administrative assistant, this alerts Technology Services to create the new account. The student account creation may take up to 72 hours, but in most cases will be completed within 24 hours. If you notice a delay longer than 72 hours, please send in a workorder requesting a Windows student account to make Technology Services aware of the delay.

## Wolfnet and Wolfden Access

Student Wolfnet email accounts are available for Grade 2- 12 students. Once a signed Wolfnet-Wolfden Student Permission Form is completed the school based tech contacts will <u>initiate</u> the request for Wolfnet / Wolfden access by check marking the appropriate area in PowerSchool on the Student WC Access screen. These accounts are **inactive** until a school indicates the request for activation.

The **Wolfnet-Wolfden Student Permission Form** is available on our Wolf Creek Public Schools website at <u>www.wolfcreek.ab.ca/techinfo</u>

Prior to having students use email and social media tools, please ensure you are discussing aspects of digital citizenship with your students. More information on teaching digital citizenship and the access codes are available through the Wolfnet conference entitled 'Digital Citizenship'.

## SSDZ Access

School based tech contacts will request for SSDZ access by check marking the appropriate area in PowerSchool on the Student WC Access screen.

Please review the following information that will demonstrate how to access student information through PowerSchool.

How to check student account information through PowerSchool Admin

Applicable Only to School Admin, Admin Assistants and Tech Contacts Using admin access

# 1) By individual user:

1a. Log into PowerSchool, making sure your school is selected.

| PowerSchool                                                                                                    | Term: 10-11 Year                                                                                                    |
|----------------------------------------------------------------------------------------------------|----------------------------------------------------------------------------------------------------|
| Functions Attendance Daily Bulletin Enrollment Summary Master Schedule PowerLunch Reports Special Functions Teacher Schedules Setup Personalize School Staff System Dashboard Administrator PT Administrator ReportWorks | Search Students         View Field List How to Search         Browse Students         A B C D E F G H I J K L M         N O P Q R S T U V W X Y Z         K 1 2 3 4 5 6 7 8 9 M FAIl Current Selection (12)         Other Options         Stored Searches Stored Selections         Enroll New Student Search Parents/Guardians |

#### **School Selection**

1 b. **Select the student** for whom you want to retrieve information by selecting the letter of their last name or grade level as illustrated below in the two different screen shots.

| PowerSchool                                                                                               | Term: 10-11 Year                                                                                  |
|----------------------------------------------------------------------------------------------------|---------------------------------------------------------------------------------------------------|
| Functions                                                                                                 | (Last Login: 8/27/2010 at 4:34 PM) O'Conno<br>Search Students                                     |
| Attendance<br>Daily Bulletin<br>Enrollment Summary<br>Master Schedule                                     | View Field List How to Search                                                                     |
| PowerLunch<br>Reports<br>Special Functions<br>Teacher Schedules<br>Setup                                  | Browse Students<br>A B C D E F G H I J K L M<br>HOPQRSTUVWXYZ<br>3456789 M FAll Current Selection |
| Personalize<br>School<br>Staff<br>System<br>Dashboard<br>Administrator<br>PT Administrator<br>ReportWorks | Other Options<br>Stored Searches Stored Selections<br>Enroll New Student Search Parents/Guardians |

Select by grade.

| PowerScho                                                                                                    | ool               | School: Mecca Glen School Logo Term: 10-11 Year                                                                                                    | out ?    |
|----------------------------------------------------------------------------------------------------|-------------------|----------------------------------------------------------------------------------------------------|----------|
| Start Page > Student Se                                                                                                    | lection           | (Last Login: 9/2/2010 at 11:39 AM)                                                                                                    | O'Connor |
| Functions Attendance Daily Bulletin Enrollment Summary Master Schedule PowerLunch Reports Special Functions Teacher Schedules Setup Personalize School Staff System Dashboard Administrator PT Administrator ReportWorks | Student Selection | Select a student to view student screens or choose the popup<br>menu below to perform an action for the current selection.<br>Matches: (12) (1) Be homas (1) Bl (1) Be Warren (1) Be (1) Ha Henry (1) Ha Henry (1) Ha Henr |          |

Select Individual Student

1c. This step is only available via PowerSchool admin access to: School Admin, Admin Assistants and Tech Contacts

Select the 'Custom Screens' screen from the menu on the left.

| PowerSchool                                                                                            | School: Mecca Glen School                                                               | Logout ?                                       |
|----------------------------------------------------------------------------------------------------|-----------------------------------------------------------------------------------------|------------------------------------------------|
| Quick Lookup                                                                                           | Term: 10-11 Year                                                                        |                                                |
| Print A Report<br>Switch Student<br>List (12)                                                          | Start Page > Student Selection > Bell Schedule View                                     | (Last Login: 9/2/2010 at 11:39 AM) O'Connor, P |
| Information                                                                                            | Bell Schedule View Print Page                                                           |                                                |
| Contraction Contraction                                                                                | B∈ s 1 14 '9 B MG                                                                       |                                                |
| Emergency/Medical<br>Family<br>Modify Info<br>Parents/Guardian<br>Photo<br>State/Province - AB         | Not Enrolled                                                                            | d                                              |
| Academics                                                                                              |                                                                                         |                                                |
| Attendance<br>Enter Attendance<br>Historical Grades<br>Standards<br>Teacher Comments<br>Administration |                                                                                         |                                                |
| Fee Transactions<br>Log Entries                                                                        |                                                                                         |                                                |
| Enrollment                                                                                             |                                                                                         |                                                |
| Activities                                                                                             |                                                                                         |                                                |
| Functions                                                                                              | PEARSON Copyright® 2005 - 2010 Pearson Education, Inc., or its affiliate(s). All rights | reserved.                                      |

**Custom Screens button** 

#### 1 d. Choose the custom screen : 'WC Student Access'

| PowerSchool                                                                                                    | School: Mecca Glen Sch<br>Term: 10-11 Year                                         | Logout (?)                                     |
|----------------------------------------------------------------------------------------------------|------------------------------------------------------------------------------------|------------------------------------------------|
| Student Screens                                                                                                  | Start Page > Student Selection > Bell Schedule View                                | (Last Login: 9/2/2010 at 11:39 AM) O'Connor, P |
| 1 WC Student Information<br>2 WC Parent/Guardian<br>Information<br>3 WC Other Information<br>4 WC Student Access | Bell Schedule View Print Page 🚍<br>Be 5 1 14 '9 B MG<br>Not Enro                   | olled                                          |
| Attendance Information                                                                                           |                                                                                    |                                                |
|                                                                                                    |                                                                                    |                                                |
|                                                                                                    |                                                                                    |                                                |
|                                                                                                    |                                                                                    |                                                |
|                                                                                                    |                                                                                    |                                                |
|                                                                                                    | PEARSON Copyright® 2005 - 2010 Pearson Education, Inc., or its affiliate(s). All n | ights reserved.                                |

#### WC Student Access button

1e. You should now see the custom screen for WC Student Access for the selected student:

**Important Notes:** This screen will display the student login and password information for that particular student. Some fields are filled in by Technology Services staff. It is important that a signed Wolfnet-Wolfden Student Permission Form with parent signature has been filled out. These should be kept on file at the school.

Windows Username/Passwords are generated as unique usernames and passwords for all Grade 2-12 students.

Wolfnet /Wolfden and SSDZ Access is requested by selecting the appropriate check boxes on the following screen. By creating the checkmarks in the boxes you are requesting for access to both of these tools.

This screen is also used to request that a student's accounts be moved to a new school. You will see displayed the current location of the student's accounts. If a change of location is requested, check the box to alert the WC Tech Services staff to move the accounts.

| Jane Smith 5 ### AX                                                                             |               |                                 |
|-------------------------------------------------------------------------------------------------|---------------|---------------------------------|
| Wolf Creek Student Account Info                                                                 |               |                                 |
| Windows Account Created (Y or Blank)                                                            | Ŷ             |                                 |
| Login Name                                                                                      | Smith/1       | Student Login name              |
| Login Password                                                                                  | 6briar%       | and password for all            |
|                                                                                                 | J             |                                 |
| Wolf Creek Wolfnet/Wolfden Info                                                                 |               | services.                       |
| Request WolfNet Access                                                                          | <b>v</b> -    |                                 |
| WolfNet Account Created (Y or Blank)                                                            | Y             |                                 |
| Internet Email Address                                                                          | emithi t dhun | Fields to be checked off b      |
| internet Linan Address.                                                                         | Statult@wo    | the school admin                |
| Wolf Creek SSDZ Info                                                                            |               | assistants or tech              |
| Demiest SCD7 Access                                                                             | -             |                                 |
| Note:                                                                                           | 10.11         | contacts.                       |
| Unchecking the access box                                                                       |               |                                 |
| does not remove SSDZ access.                                                                    |               |                                 |
| SSDZ Access Enabled (Y or Blank)                                                                | Y             |                                 |
| Student Location Change Request                                                                 | -             | If the surrent Windows account  |
| Current Windows Account Location                                                                | AX            |                                 |
| Request Student Location Change                                                                 |               | location is not at your school, |
| Note:                                                                                           |               | check the box which will alert  |
| Student Data will be deleted upon change:                                                       |               | Tech Services to move the       |
| Student home folder data backup is the responsibility                                           |               | account.                        |
| of the student. Checking this box signifies<br>understanding that student data will be deleted. |               |                                 |
| and a summing that subject and the be detered.                                                  |               |                                 |

# How to check student account information through PowerTeacher for Teachers Applicable Only for Classroom/Subject Teachers

# **1. Creating Class Reports**

| Powerl          | eacher          | School:<br>Term: 10-11 Quarter 1 | Logout ?       |
|-----------------|-----------------|----------------------------------|----------------|
|                 |                 |                                  | (Last Login: ) |
| Start Page      | Current Classes |                                  |                |
| Daily Bulletin  |                 |                                  |                |
| Staff Directory |                 | Exp Course Att Info Rpt          |                |
| Meals           |                 |                                  |                |
| Personalize     |                 | AMH(A-C) Homeroom YR 🔿 🚔 🎼       |                |
| Gradebook       |                 |                                  |                |
| Reports         |                 | DEA(A-C) Homeroom PM YR 🔿 😹 🚔    |                |

1a. From the start page of PowerTeacher select the printer Icon adjacent to the class you want to generate student account access information for.

### **Print Class Reports**

| Which report would you like to prin | wC Student Access              |
|-------------------------------------|--------------------------------|
| For which students?                 | The 23 students in this class. |
| Test print?                         | Print only the first 2 pages.  |
| Watermark Text                      |                                |
| Watermark Mode                      | Overlay 🗸                      |
| When to print                       | ASAP V                         |
|                                     | Submit                         |

1b. A Print Class Reports page will load.

1c. Choose the WC Student Access report from the drop down list of reports available to you.

1d. **Submit** and you will be directed to the Report Queue. The report will show as running and you need to refresh using the refresh link.

|                 | TOWCITCACHE                                             |                                                                                       | Term: 10-11 Quarter 1                                                          |                                                             |                                                     |           |
|-----------------|---------------------------------------------------------|---------------------------------------------------------------------------------------|--------------------------------------------------------------------------------|-------------------------------------------------------------|-----------------------------------------------------|-----------|
|                 |                                                         |                                                                                       |                                                                                |                                                             | (Last Login: )                                      |           |
| Start Page      | Report Queue -                                          | My Jobs Refresh                                                                       |                                                                                |                                                             |                                                     |           |
| Daily Bulletin  | 0-1-1                                                   |                                                                                       | 04-4-4                                                                         | Post of                                                     |                                                     |           |
| Staff Directory | Created                                                 | Job Name                                                                              | started                                                                        | Ended                                                       | status                                              |           |
| Meals           | 09/03/2010                                              | WC Student Access                                                                     | 09/03/2010 9:07 AM                                                             | 09/03/2010 9:07 AM                                          | Completed View                                      | - <b></b> |
| Personalize     | Click on a job n<br>can also be use                     | ame to view the Job Det<br>d to change the schedu                                     | tail page, which provides<br>led execution time or run                         | additional information abo<br>a completed or canceled j     | out the job. The Job Deta<br>job again.             | ail page  |
| Gradebook 🏼 🏲   |                                                         |                                                                                       |                                                                                |                                                             |                                                     |           |
| Reports         | If a job is runni<br>Job Detail page<br>canceled, but w | ng or is waiting to be run<br>. Note: If you cancel a ru<br>ill eventually respond to | n, you can cancel it by cli<br>unning job, depending or<br>the cancel request. | cking the red cancel icon. N<br>n its complexity, it may no | (ou can also cancel a jol<br>t be immediately marke | d as      |

1e. Click on **View** to view a pdf report containing the student account access information for your students.

| Wolf Creek Student Account Access Information |          |          |                    |                         |                |
|-----------------------------------------------|----------|----------|--------------------|-------------------------|----------------|
| Student Name                                  | Username | Password | WolfNet<br>Created | Internet Email          | SSDZ<br>Access |
| Bea                                           | Ben      | 71       |                    |                         |                |
| Smith, John                                   | SmithJ   | 8bugle!  | Y                  | smithj@wolfcreek.ab.ca  |                |
| de                                            | de       | 5        |                    |                         |                |
| Harmen                                        | Har      | 6        |                    |                         |                |
| Hoc                                           | Hor      | 6        |                    |                         |                |
| Smith, Jane                                   | SmithJ1  | 6briar%  | Y                  | smithj1@wolfcreek.ab.ca | Y              |
| Laye                                          | La       | 41       |                    |                         |                |
| Marma                                         | M        | 41       |                    |                         |                |
| Pada                                          | Pa       | 4        |                    |                         | Y              |
| Qua                                           | Qua      | 2]       |                    |                         |                |
| Sim                                           | Sim      | 51       |                    |                         | Y              |
| Yor                                           | You      | 40       |                    |                         |                |

Note: Usernames are not case-sensitive.